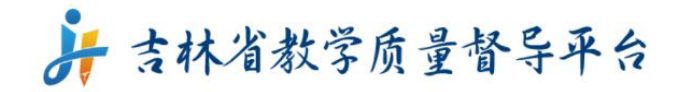

# 报送本校线上课程信息操作流程

2022 年 3 月

第1页共10页

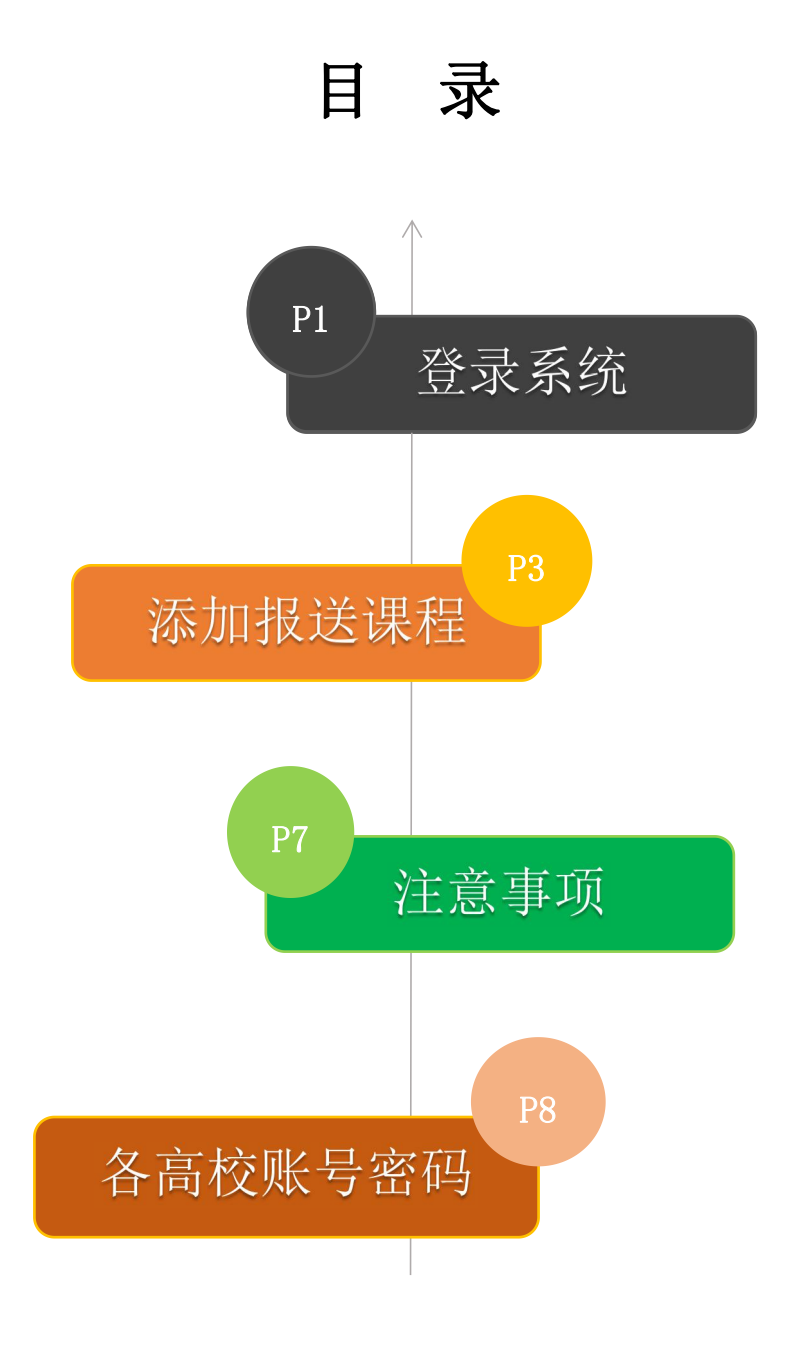

### 第一步:登录系统

1、在浏览器中输入**吉林省教学质量督导平台**网址: jxzldd.mh.chaoxing.com 进入到平台首页,点击首页中的"学校登录"按钮。详见图1

|                                       | 首页 平台公告 政策文件 |
|---------------------------------------|--------------|
| 构建在线教学质量保障体系<br>加强在线教学质量管理            |              |
| □□□□□□□□□□□□□□□□□□□□□□□□□□□□□□□□□□□□□ | ≦ 学校登录       |
| 通知 📾 公告                               | <i>T</i>     |

图1 吉林省教学质量督导平台首页

2、找到本校名称,点击进入登录界面,下面以"吉林大学"为例,详见图 2。

| 済 吉林省教学质量督导平台 |                 | 首页 平台公告 | 政策文件 |
|---------------|-----------------|---------|------|
|               |                 | 商输入关键字  |      |
| 吉林大学          | 东北师范大学          | 延边大学    |      |
| 长春理工大学        | 吉林农业大学          | 长春中医药大学 |      |
| 东北的电力大学       | 长春工业大学          | 吉林师范大学  |      |
| 北华大学          | 吉林财经大学          | 吉林外国语大学 |      |
| 长春师范大学        | 吉林艺术学院          | 吉林建筑大学  |      |
| 吉林体育学院        | 长春大学            | 吉林化工学院  |      |
| 共37条 〈        | 首页 1 2 3 尾页 > 3 | 就給 总页3  |      |

图 2 选择本校名称点击进入登录界面

3、在登录界面输入本校管理员账号、密码,登录系统,详见图 3,图 4

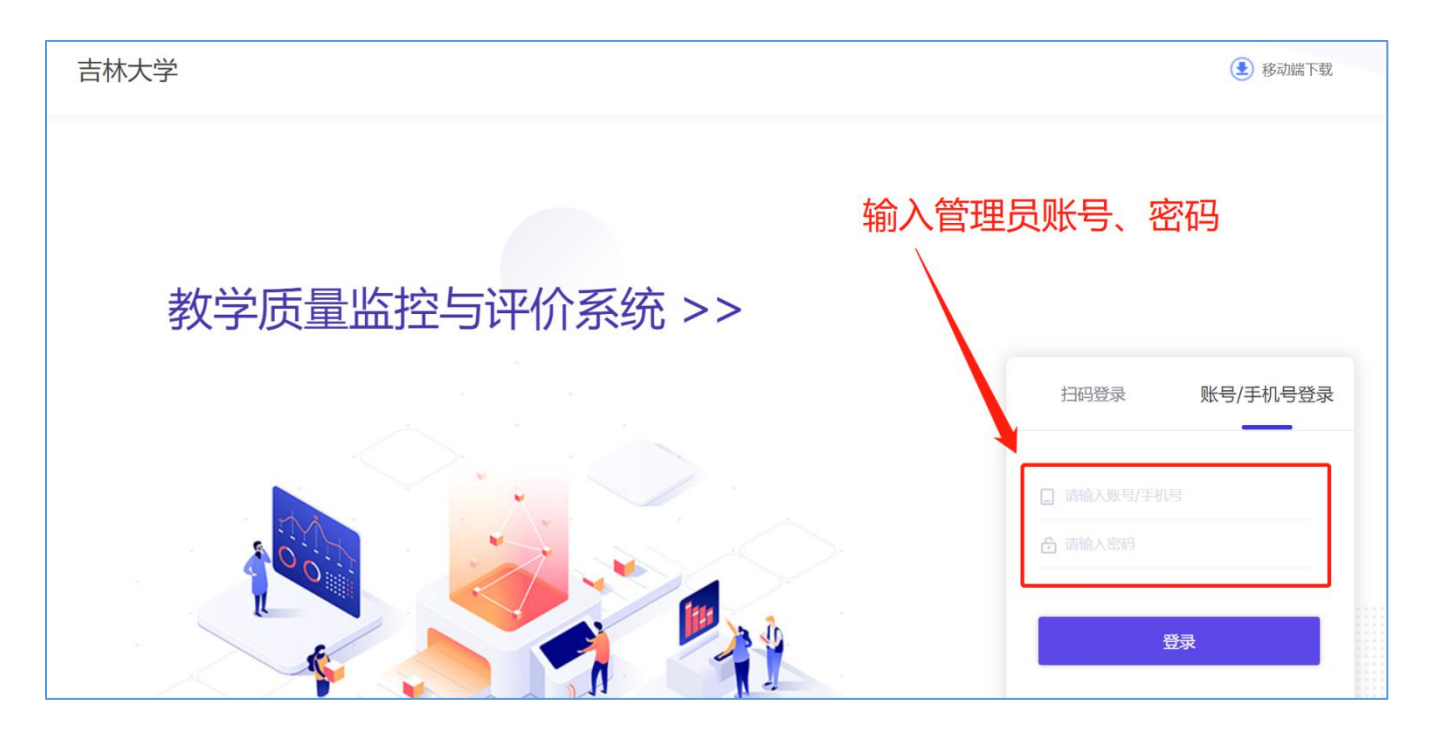

图 3 登录界面

| ☲ 教学质量监  | 控与评价系统 |       | ¢ | ② 校管 ~ |
|----------|--------|-------|---|--------|
| 講输入菜单名称  | Q 合 首页 | 1 c v |   |        |
| ⑦ 基础数据管理 | ~      |       |   |        |
| ♀ 评价管理   | ~ ☆    | 常用功能  |   |        |
|          |        |       |   |        |
|          |        |       |   |        |
|          |        |       |   |        |
|          |        |       |   | l      |
|          |        |       |   |        |
|          |        |       |   |        |
|          |        |       |   |        |

图 4 系统界面

### 第二步:添加报送课程

1、进入系统后,先点击左侧功能栏的"基础数据管理",然后在点击"添加 待评课信息",进入待评课程界面,详见图 5

| ≕ 教学质量监控与评价 | 系统        |                |        |       |        |     |      |        |        |     |      | ¢  | 🧟 校管 🗸 |
|-------------|-----------|----------------|--------|-------|--------|-----|------|--------|--------|-----|------|----|--------|
| 请输入菜单名称 Q   | ☆ 首页      |                | 添加待评课信 | 8 c × | ~      |     |      |        |        |     |      |    |        |
| ♀ 基础数据管理 へ  | 待评课料      | ₽              |        |       |        |     |      |        |        |     | 批量   | 入  | 添加     |
| 教师管理        | 油給入 (     | 用印之称           |        | 搜索    |        |     |      |        |        |     |      |    |        |
| 添加待评课信息     | H34027 KK | AN 12 12 19 19 |        | 13034 |        |     |      |        |        |     |      |    |        |
| ③ 评价管理      |           | 课程             | 课程     | 教师 ⇔  | 教师     | 教学  | 上课   | 开始     | 结束     | 授课  | 直播信息 | 操作 |        |
|             |           | 20090          | 大学     | 张彦龙   | 606955 | 班级1 | 2022 | 16:00: | 17:30: | 腾讯  | 点击查看 | 编辑 | 删除     |
|             |           | 20090          | 大学     | 张晓旭   | xiaox  | 测试  | 2022 | 16:00: | 17:30: | 学习通 | 点击查看 | 编辑 | 删除     |
|             |           | 20090          | 大学     | 张彦彦   | zhang  | 测试  | 2022 | 00:31: | 00:31: | 学习通 | 点击查看 | 編辑 | 删除     |
|             |           | 011111         | 高等     | 测试001 | ceshi  | 测试  | 2023 | 12:00: | 15:00: | 腾讯  | 点击查看 | 编辑 | 删除     |
|             |           | 20090          | 大学     | 张彦龙   | 606955 | 2班  | 2022 | 11:46: | 11:46: | 腾讯  | 点击查看 | 编辑 | 删除     |
|             |           |                |        |       |        |     |      |        |        |     |      |    |        |
|             |           |                |        |       |        |     |      |        |        |     |      |    |        |

图 5: 进入待评课界面操作图

2、添加待评课信息

1) 先点击待评课程界面右上角"批量导入"按钮,详见图 6

2) 然后点击"下载模板",详见图7

3) 按照模板输入课程信息,格式一定要按照模板给的例子填写,详见图 8

4) 点击"上传文件",上传整理好的课程信息,显示"上传成功"后,点 击"确认"详见图 9

| □ 教学质量监控与评价系 | 领    |        |        |         |        |     |      |        |        |     |      | \$   | 🔵 校管 | ~ |
|--------------|------|--------|--------|---------|--------|-----|------|--------|--------|-----|------|------|------|---|
| 请输入菜单名称 Q    | 合 首页 |        | 添加待评课信 | e c × ` | ~      |     |      |        |        |     |      |      |      |   |
| ♀ 基础数据管理 へ   | 待评课  | 2      |        |         |        |     |      |        |        |     | 批量等  | 入    | 添加   | Î |
| 教师管理         |      |        |        |         |        |     |      |        |        |     | 1    |      |      |   |
| 添加待评课信息      | 请输入  | 课程名称   |        | 搜索      |        |     |      |        |        |     |      |      |      | ł |
| の 评价管理       |      | 课程     | 课程     | 教师 ≑    | 教师     | 教学  | 上课   | 开始     | 结束     | 授课  | 直播信息 | 操作   |      |   |
|              |      | 20090  | 大学     | 张彦龙     | 606955 | 班级1 | 2022 | 16:00: | 17:30: | 腾讯  | 点击查看 | 编辑   | 顺除   |   |
|              |      | 20090  | 大学     | 张晓旭     | xiaox  | 测试  | 2022 | 16:00: | 17:30: | 学习通 | 点击查看 | 编辑 🖁 | 削除   |   |
|              | X    | 20090  | 大学     | 张彦彦     | zhang  | 测试  | 2022 | 00:31: | 00:31: | 学习通 | 点击查看 | 编辑   | 削除   |   |
|              |      | 011111 | 高等     | 测试001   | ceshi  | 测试  | 2023 | 12:00: | 15:00: | 腾讯  | 点击查看 | 编辑 册 | 削除   |   |
|              |      | 20090  | 大学     | 张彦龙     | 606955 | 2班  | 2022 | 11:46: | 11:46: | 腾讯  | 点击查看 | 编辑   | 削除   |   |
|              |      |        |        |         |        |     |      |        |        |     |      |      |      |   |

图 6 批量导入待评课程信息

第3页共10页

| 价系统  |          |             |                     |        |   |     | <b>\$</b> | : 🥥 | 超级管理员 🗸 |
|------|----------|-------------|---------------------|--------|---|-----|-----------|-----|---------|
| 合 首页 |          | 添加待评课信息 C × | ~                   |        |   |     |           |     |         |
| 待评证  | 果程       |             |                     |        |   |     | 批量导       |     | 添加      |
| 请选   | 择课程名称    | ~ 搜         |                     |        |   |     |           |     |         |
|      | 课程编号     | 课程名称        | <b>教</b>            |        |   | 课平台 | 直播信息      | 操作  |         |
|      | 00010025 | 6 名画赏析      | Æ                   | 批量导入课程 | × | 习通  | 点击查看      | 编辑册 | 除       |
|      | 00010046 | 新西兰现…       | <del>王</del> 十 上传文件 | ▲ 下载模板 |   | 讯会议 | 点击查看      | 编辑册 | 除       |
| 0    | 00010013 | 户外运动        | Ξ                   |        |   | 习通  | 点击查看      | 编辑册 | 除       |
|      |          |             |                     |        |   |     |           |     |         |
|      |          |             |                     | 返回 确定  |   |     |           |     |         |
|      |          |             |                     |        |   |     |           |     |         |
|      |          |             |                     |        |   |     |           |     |         |
|      |          |             |                     |        |   |     |           |     |         |
|      |          |             |                     |        |   |     |           |     | -       |

图 7 批量导入下载模板

|   | A     | В     | С      | D      | E      | F    | G          | Н        | . I.     | J     | К           |
|---|-------|-------|--------|--------|--------|------|------------|----------|----------|-------|-------------|
| 1 | 课程代码* | 课程名称* | 授课专业*  | 教师工号*  | 教师姓名*  | 授课班级 | 上课日期*      | 开始时间*    | 结束时间*    | 授课平台* | 直播信息*       |
| 2 | A002  | 艺术概论史 | 逻辑学    | pgy103 | pgy教师3 | 测试一班 | 2023-02-06 | 12:00:00 | 13:00:00 | 腾讯会议  | 123-456-789 |
| 3 | A018  | 应用气象学 | 宗教学    | pgy401 | pgy教师A | 测试一班 | 2022-02-07 | 12:00:01 | 13:00:01 | 学习通   | 123-456-790 |
| 4 | A018  | 应用气象学 | 经济学    | pgy401 | pgy教师A | 测试一班 | 2022-02-08 | 12:00:02 | 13:00:02 | 学习通   | 123-456-791 |
| 5 | A018  | 应用气象学 | 国民经济管理 | pgy401 | pgy教师A | 测试一班 | 2022-02-09 | 12:00:03 | 13:00:03 | 腾讯会议  | 123-456-792 |
| 6 |       |       |        |        |        |      |            |          |          |       |             |
| 7 |       |       |        |        |        |      |            |          |          |       |             |
| 8 |       |       |        |        |        |      |            |          |          |       |             |

#### 图 8 批量导入模板

| 介え | 系统   |          |             |            |                  |       |         | \$   | ۲  | 超级管理员 🗸 |
|----|------|----------|-------------|------------|------------------|-------|---------|------|----|---------|
| C  | ☆ 首页 |          | 添加待评课信息 C × | ~          |                  |       |         |      |    | _       |
|    | 待评课程 |          |             |            |                  |       |         | 批量导  |    | 添加      |
|    | 请选择i | 课程名称     | ~ 携         | 漆          |                  |       |         |      |    |         |
|    |      | 课程编号     | 课程名称        | ŧ          |                  | T     | 课平台     | 直播信息 | 操作 |         |
|    |      | 00010025 | 5 名画赏析      | E          | 批量导入课程           |       | ×<br>习通 | 点击查看 | 编辑 | 制除      |
|    |      | 00010046 | 新西兰现        | <b>壬</b>   | ▲ 下载模板           |       | 讯会议     | 点击查看 | 编辑 | 副除      |
|    |      | 00010013 | 》  户外运动…    | 王 《 省平台导入》 | 果程模板 (新) .xlsx ⊚ | 上传成功! | 习通      | 点击查看 | 编辑 | 削除      |
|    |      |          |             |            | ie Mie           |       |         |      |    |         |
|    |      |          |             |            |                  |       |         |      |    |         |

#### 图 9 上传文件-批量导入待评课程

5)如批量导入失败上方跳出失败原因界面,会显示失败原因,按照失败原 因修改,重新导入即可,详见图 10

| <del>'</del> 价系统 |                     |        |         |                                     |        |   |      | 🤶 超级管理员 🗸 |
|------------------|---------------------|--------|---------|-------------------------------------|--------|---|------|-----------|
| Ô                | 首页                  |        | 添加待评课信息 | C× Y                                |        |   |      |           |
| fi               | <b>寺评课程</b><br>這输入调 | 2      |         | 第1行 课程不存在<br>第2行 课程不存在<br>第2行 课程不存在 | 失败信息列表 | × | 批量   | ▲<br>承加   |
|                  |                     | 课程编号   | 课程名称    | 第4行课程不存在                            |        |   | 直播信息 | 操作        |
| 18               |                     | 20090  | 大学物理    |                                     |        |   | 点击查看 | 编辑删除      |
|                  |                     | 20090  | 大学物理    |                                     |        |   | 点击查看 | 编辑删除      |
|                  |                     | 20090  | 大学英语    |                                     |        |   | 点击查看 | 编辑删除      |
|                  |                     | 011111 | 高等数学    |                                     |        |   | 点击查看 | 编辑删除      |
|                  |                     |        |         |                                     |        |   |      |           |
|                  |                     |        |         |                                     |        |   |      |           |
|                  |                     |        |         |                                     |        |   |      | •         |

图 10 导入失败原因提醒

6) 待评课上传后,如发现上传信息有误,可点击对应课程后的"**编辑**"按 钮,可对待评课程信息修改、完善,详见图 11、图 12

| 评课程   |         |      |      |        |      |        |          |          |      | 批量   | 导入 | 添加 |
|-------|---------|------|------|--------|------|--------|----------|----------|------|------|----|----|
| 请选择课程 | 星名称     | ~    | 搜索   | ]      |      |        |          |          |      |      |    |    |
|       | 课程编号    | 课程名称 | 教师 ≑ | 教师工号   | 教学班级 | 上课时间   | 开始时间     | 结束时间     | 授课平台 | 直播信息 | 操作 |    |
|       | 6310009 | 大学生  | 牛立刚  | 600610 |      | 2022-0 | 12:00:00 | 13:00:00 | 腾讯会议 | 点击查看 | 编辑 | 删除 |
|       | 6310008 | 大学英语 | 牛岑岑  | 608582 |      | 2022-0 | 12:00:01 | 13:00:01 | 学习通  | 点击查看 | 编辑 | 删除 |

图 11 待评课信息编辑

| 价系 | 统        |         |      |        |             |                   |                            |                       |        | 2 超级          | 管理员 🗸 |
|----|----------|---------|------|--------|-------------|-------------------|----------------------------|-----------------------|--------|---------------|-------|
| C  | 首页       |         | 课程管理 | ×      | 添加待评课信息 C > | < 用户账号权限管理 × 教师管理 | ± ×                        | ~                     |        |               |       |
|    | (+)=)=== | _       |      |        |             | 添加待评课             | $\times$                   |                       | 11/11  | عم الحق       | Î     |
|    | 付许诛称     | Ŧ       |      |        | *教师姓名       | 牛立刚               | ~                          |                       | 10TH C |               |       |
|    | 请选择证     | 果程名称    | ~    | 搜索     | *课程名称       | 请选择课程             | ~                          |                       |        |               |       |
|    |          | 课程编号    | 课程名称 | 教师     | *授课专业       | 教育康复学             | ~                          | 受课平台                  | 直播信息   | 操作            |       |
|    |          | 6310009 | 大学生  | 牛立网    | *教学班级       | 请输入教学班级           |                            | 赫讯会议                  | 点击查看   | 编辑删除          |       |
|    |          | 6210000 | 十学本语 | /t 'X' | *上课日期       | 2022-03-24        | (****)<br>(****)<br>(****) | *<br>5<br>1<br>3<br>3 | 占土杏美   |               |       |
|    |          |         | 入于央店 | +99    | *开始时间       | 12:00:00          | Θ                          | F-J/H                 | 派山里有   | 399404 201975 |       |
|    |          |         |      |        | *结束时间       | 13:00:00          | G                          |                       |        |               |       |
|    |          |         |      |        | *直播平台       | 腾讯会议              | ~                          |                       |        |               |       |
|    |          |         |      |        | *直播信息       | 123-456-789       |                            |                       |        |               |       |
|    |          |         |      |        |             |                   |                            |                       |        |               |       |
|    |          |         |      |        |             |                   |                            |                       |        |               |       |
|    |          |         |      |        |             | 返回 确定             |                            |                       |        |               |       |

图 12 待评课信息修改完善

### 注意事项

报送课程信息中的教师及工号必须与基础数据管理中的"教师管理"信息一 致,否则无法导入,教师管理信息详见图 13

| ≕ 教学质量监                      | 拉与评       | 价系统     |           |                              |           |               | ② 校管 ~    |
|------------------------------|-----------|---------|-----------|------------------------------|-----------|---------------|-----------|
| 请输入菜单名称                      |           | ☆ 首页    | 添加待评课信息   | × 教师管理 C× ×                  |           |               |           |
| ⑦ 基础数据管理                     |           | 教师管理    |           |                              |           | 同步泛雅/微服务教师 批量 | 导入 + 添加教师 |
| ★ 教师管理                       |           | 所属院系:   | 全部        | > 教师信息: 教师工号或姓名              |           | 筛洗            |           |
| 添加待评课信息                      |           |         |           |                              |           |               |           |
| ◎ 评价管理                       |           |         |           |                              |           |               | 企         |
|                              |           | 序号      | 教师工号      | 教师姓名                         | 职称        | 所属学院          | 操作        |
|                              |           | D1      | 011001013 | 吉林省督导平台测试账号3                 |           | 吉林省平台督导       | 编辑删除      |
|                              |           | □2      | 011001012 | 吉林省督导平台测试账号2                 |           | 吉林省平台督导       | 编辑删除      |
|                              |           | □3      | 011001011 | 吉林省督导平台测试账号1                 |           | 吉林省平台督导       | 编辑删除      |
|                              |           | □4      | 010777    | 金连海                          |           | 吉林省平台督导       | 编辑删除      |
|                              |           | □5      | 010653    | 张存贵                          |           | 吉林省平台督导       | 编辑删除      |
|                              |           | □6      | 010633    | 孙大志                          |           | 吉林省平台督导       | 编辑删除      |
|                              |           | 07      | 010632    | 李萌                           |           | 吉林省平台督导       | 编辑删除      |
|                              |           | □8      | 010833    | 宋殿辉                          |           | 吉林省平台督导       | 编辑删除      |
|                              |           | □9      | 010753    | 刘景圣                          |           | 吉林省平台督导       | 编辑删除      |
|                              |           | □10     | 00qwgzgp  | 岳立娟                          |           | 吉林省平台督导       | 编辑删除      |
|                              |           | □ 全选 删版 | ĵ.        | 共 18737条 1/1874 毎页显示: 10 ~ ) | 上一页12345下 | 一页 转到: 1 GO   |           |
|                              |           |         |           |                              |           |               | *         |
| nttps://jlu.zhjw.chaoxing.co | om/qxyħ/n | nenu#   |           |                              |           |               |           |

图 13 教师管理信息核实

## 各高校账号密码

| 学校名称            | 账号      | 密码               |
|-----------------|---------|------------------|
| 01 吉林大学         | xgadmin | QaRFTg9P8mh771N9 |
| 02 东北师范大学       | xgadmin | 2y246B3wa1E00ChT |
| 03 延边大学         | xgadmin | 4bRxwIt355K4Loee |
| 04 长春理工大学       | xgadmin | p78MQ21WxVVvLiOo |
| 05 吉林农业大学       | xgadmin | 48Cu85wD1Jkn7023 |
| 06 长春中医药大学      | xgadmin | 9nrKN9dPY90H075E |
| 07 东北电力大学       | xgadmin | FfmOpN84GgcH04n6 |
| 08 长春工业大学       | xgadmin | U071f5wd4uWuSPMa |
| 09 吉林师范大学       | xgadmin | A7SJi6q8jJn6Gk4u |
| 10 北华大学         | xgadmin | nPc3i3L0LwNBR233 |
| 11 吉林财经大学       | xgadmin | 3W2E6nNdESX14otY |
| 12 吉林外国语大学      | xgadmin | 1eVYKHd5WC0Te8Q7 |
| 13 长春师范大学       | xgadmin | 5Gh6ESR01bXH33q8 |
| 14 吉林艺术学院       | xgadmin | th3I2nLeGOuD5175 |
| 15 吉林建筑大学       | xgadmin | 2d4m6LJ5BqSdeswE |
| 16 吉林体育学院       | xgadmin | MA8Qg5rBvJLEVa1m |
| 17 长春大学         | xgadmin | 6QXb1G1208wn2dJj |
| 18 吉林化工学院       | xgadmin | 366HE6mJbguSQtBY |
| 19 长春工程学院       | xgadmin | v8ms8Ab2C492MuDY |
| 20 吉林工程技术师范学院   | xgadmin | 0Xb5P54he530X148 |
| 21 通化师范学院       | xgadmin | cqoTd33gN7yCkJin |
| 22 白城师范学院       | xgadmin | 3S8GBMbFhFkrya60 |
| 23 吉林医药学院       | xgadmin | K9JE9ri3x34L92o3 |
| 24 吉林农业科技学院     | xgadmin | S4s1F6we4jA3RLOK |
| 25 吉林工商学院       | xgadmin | w0PG32219cb51BU1 |
| 26 吉林警察学院       | xgadmin | 21850Pw0f905jW0n |
| 27 吉林动画学院       | xgadmin | S3758I1E8rWKuP03 |
| 28 长春建筑学院       | xgadmin | 2h2hMNC0187Xg162 |
| 29 长春光华学院       | xgadmin | Urb6inP5LEw0Lidw |
| 30 长春科技学院       | xgadmin | BOoB6DXdL6AEq9NW |
| 31 长春财经学院       | xgadmin | y1F00Jteq3LLDhaF |
| 32 吉林建筑科技学院     | xgadmin | 2dh1D5I2p09Bh1md |
| 33 长春人文学院       | xgadmin | er1rDe22Is80h75P |
| 34 长春电子科技学院     | xgadmin | 2N3X3pHsFqso6qFB |
| 35 长春工业大学人文信息学院 | xgadmin | 135pa45ixVIjxxMx |
| 36 吉林师范大学博达学院   | xgadmin | gq317WcGxdgE10Sa |
| 37 长春大学旅游学院     | xgadmin | FQ512nOv0TBV3cwU |